### Modifying a Car Segment

Modify a booked car segment when making minor changes such as pick up time.

Step 1: Right click on the Hertz car segment in the itinerary window and select the Modify option.

**Step 2:** The Car Modify screen appears with the current details. Only change the details that need to be amended.

**Step 3:** Click Modify button at the bottom of the Car Modify screen to re-book the car segment with the new details.

**Note:** If changing pick up location and/or name of the driver you MUST cancel and re-book. For Smartcharge bookings to make modifications, you must cancel and rebook the segment.

| Anospirat (Desting For. 15116-822)<br>The Call Mark Force Call States Mark Mark Tana Anospiration                                                                                                    |                                                                                                    |
|----------------------------------------------------------------------------------------------------|----------------------------------------------------------------------------------------------------|
| <u> </u>                                                                                                    | ing we                                                                                                    |
| D) Phones                                                                                                    |                                                                                                    |
| Type Din Phone<br>Trans agent (2015) 25 1011 4101 0441 PO PRIZING THETHER MADE                                                                                                    |                                                                                                    |
| Binetrany     OF Genter Alwares     Deter Genter Alwares     Deter Genter Alwares     Deter Genter, 14 April 2002     Deter Sector PER-Traineristic April, Petitionares Analysis     Deter Sector Spacey Exception Control April 2002     Deter Sector     Deter Sector     Deter     Deter Sector     Deter Sector     Deter Sector | f d Deuts L<br>New (o Degrand<br>New (or Degran<br>New (or Degran                                                                       |
| <ol> <li>Totage Danker, 14 Spect 2012 at 9-20 Spherey<br/>Threader, 01 April 2012 at 1930<br/>δ - Herts Corporation for Type 1028 - full Stars<br/>(4.14 + 400<br/>New York: CR. Sense Sci. Sent. Communication<br/>(5.14) (1990)</li> </ol>                                                                                                    | Qeak<br>Decision<br>Emercent Terreto                                                                                                    |
| <ul> <li>DF - Quartas Alevaes Fight Number +19 Robing Cade<br/>Solar Tournais, 10 Auril 2002<br/>Nor. GAD - Genery Register South Aget, Sochery Australia<br/>De US - Tournais - March March Alexandro<br/>De US - Tournais - March March March 2000<br/>Entry 200 Annuel (Proceed)</li> </ul>                                                                                                    | Canod Supplicity Dates<br>Canod Supplicity Dates<br>Canod Insee<br>Supplicity Supports<br>Supplicity Supports<br>Far Easts<br>Far Easts |
| inde för hejdeldet im starent                                                                                                    | Citegies Masi                                                                                                    |

| R Teld Tustom   Pate Categories   Sponsi   Det Wap                                                                         | Unit of Salected Modily Distant                                                          |
|----------------------------------------------------------------------------------------------------|------------------------------------------------------------------------------------------|
| Sen<br>Star Lee 404.200 glass, her 520 parts (2014)<br>herefox (2012) herefox (2015) therefox                              | Painto Este 14/16/2007<br>Pichto Testi 2.20<br>Pistor Data 18/04/2002<br>Paint Test 8:08 |
| Rent Careers                                                                                                    | Cop Disc 8, 74308                                                                        |
| Vess: X /et LopJanut /tra                                                                                                  | Reluctioner SYD                                                                          |
| Revis] and a                                                                                                    | FaleCale DK                                                                              |
| Loader 0-0                                                                                                    | Booking Scotter 62345221<br>Dar Lucar AddD                                               |
| Carligen<br>Alles selecting o venies yns mag select a oer genDracg Auslability<br>hat erwisiolity a gende fin de type benn | Contract (Contractor)                                                                    |
| tan Canana                                                                                                    |                                                                                          |
| -Merentary 1-2 or these of P Atohese P Atlant.                                                                             | 10                                                                                       |
| De Torre (CAR) particular                                                                                                  |                                                                                          |
|                                                                                                    |                                                                                          |
|                                                                                                    | -                                                                                        |
| I make I care                                                                                                    | 1                                                                                        |
| 2009. Caros                                                                                                    | 1                                                                                        |

## Hertz Response Codes

| DY      | Daily Rate                                  | OSI | Hertz has sent a message         |  |
|---------|---------------------------------------------|-----|----------------------------------|--|
| MY      | Monthly Rate                                |     | referring to your booking.       |  |
| UNL     | Unlimited Km/Mi                             |     | Please check OSI message.        |  |
| .25     | 25c per extra km                            |     | This will appear at the end of a |  |
| RC      | Rate Code                                   |     | confirmation number.             |  |
| CF      | Confirmation Number                         | RG  | Rate Guaranteed                  |  |
| CNTR or | Gold Service confirmed. This will appear at | BR  | Base Rate                        |  |
| GOLD    | the end of a confirmation number.           | WY  | Weekly Rate                      |  |
| WD      | Weekend Rate                                | XD  | Extra Day                        |  |
| хн      | Extra Hours                                 | MI  | Miles                            |  |
| КМ      | Kilometres                                  | DC  | Drop-off charge                  |  |
| 200K    | 200 free kms per daily rate                 |     |                                  |  |

### Vehicle Guide

| Australia Only                               | Hertz                     | CDS                              | ş    | layer               | er Steering | se Control | Conditioning               | Braking     | Airbags | omatic | ne Capacity |
|----------------------------------------------|---------------------------|----------------------------------|------|---------------------|-------------|------------|----------------------------|-------------|---------|--------|-------------|
| Make/Model                                   | Category                  | Code                             | Seat | 5                   | Pow         | Crui       | Air 0                      | ABS         | Dual    | Auto   | Engi        |
| Economy Auto                                 | A                         | ECAR                             | 5    | •                   | •           |            | ·                          | •           | •       | •      | 1.3L        |
| Compact Manual                               | В                         | CCMR                             | 5    | •                   | •           |            | ·                          | •           | •       |        | 1.8L        |
| Compact Automatic                            | Н                         | CCAR                             | 5    | •                   | •           |            | ·                          | •           | ·       | •      | 1.8L        |
| Compact Green                                | G                         | CXAR/CCAH                        | 5    | •                   | •           | •          | ·                          | •           | ·       | •      | 1.5L        |
| Intermediate Automatic                       | C                         | ICAR                             | 5    | •                   | •           |            | •                          | •           | •       | •      | 2.4L        |
| Standard Automatic                           | S                         | SCAR                             | 5    | •                   | •           | •          | •                          | •           | •       | •      | 2.4L        |
| Standard Hybrid                              | S2                        | SDAH                             | 5    | ·                   | •           | ·          | ·                          | •           | •       | •      | 2.4L        |
| Fullsize Automatic                           | D                         | FCAR                             | 5    | •                   | •           | •          | •                          | •           | •       | •      | 3.5L        |
| Fullsize Premium                             | Р                         | PCAR                             | 5    | •                   | •           | •          | ·                          | •           | •       | •      | 3.6L        |
| Fullsize Luxury                              | F                         | LCAR                             | 5    | •                   | •           | •          | ·                          | •           | •       | •      | 3.6L        |
| Fullsize Wagon                               | E                         | FWAR                             | 5    | •                   | •           | •          | ·                          | •           | •       | •      | 3.5L        |
| Fullsize Sportswagon                         | E1                        | SWAR                             | 5    | •                   | •           | ·          | ·                          | •           | •       | •      | 3.6L        |
| Special Minivan                              | М                         | XVMR                             | 12   | •                   | ·           |            | ·                          |             | •       |        | 2.8L        |
| Fullsize 4WD Manual                          | R                         | FFMR                             | 5    | •                   | ·           |            | ·                          | •           | •       |        | 4.0L        |
| Fullsize Van                                 | T                         | FVAR/LVAR                        | 8    |                     | •           |            | ·                          | •           | •       | •      | 2.4L        |
| Economy AWD Automati                         | c V                       | EFAR                             | 5    | •                   | •           | ·          | •                          | •           | •       | •      | 2.4L        |
| Convertible Auto                             | I                         | PTAR                             | 4    | •                   | •           | •          | •                          | •           | •       | •      | 2.2L        |
| Mini Elite                                   | A5                        | NBAR                             | 4    | •                   | •           | •          | ·                          | •           | •       |        | 1.6L        |
| Mini Elite Convertible                       | 15                        | NTAR                             | 4    | •                   | •           | •          | ·                          | •           | •       |        | 1.6L        |
| Prestige Standard                            | S5                        | RDAR                             | 5    | •                   | ·           |            | ·                          | •           | ·       | •      | 2.5L        |
| Prestige Fullsize                            | P5                        | WDAR                             | 5    |                     | •           |            |                            | •           | •       | ·      | 1.8L        |
| Prestige Sports                              | C5                        | WSAR                             | 4    | •                   | ·           | •          | ·                          | ·           | ·       | •      | 1.8L        |
| Prestige AWD                                 | E5                        | GFDR                             | 5    |                     | •           |            |                            | •           | •       | •      | 3.5L        |
| Vehicle Matr                                 | ix                        |                                  |      |                     |             |            |                            |             |         |        |             |
| VEHICLE MATRIX<br>C Compact P<br>E Economy R | Premium<br>Standard Elite | TYPE<br>C 2/4 Door C<br>B 2 Door | Car  | F 4 Whe<br>X Specia | el Drive    | TR<br>A /  | ANSMI<br>Automat<br>Manual | SSION<br>ic |         |        |             |

| Intermediate     | L Luxury       | D 4 Door        | F SUV | D Auto  | 4WD    |  |
|------------------|----------------|-----------------|-------|---------|--------|--|
| Standard         | X Special      | W Wagon         |       |         |        |  |
| Full size/4 Door | W Luxury Elite | V Passenger Var | ı     | FUEL/   | AIRCON |  |
| Fullsize Elite   |                | S Sports        |       | R Yes   |        |  |
| Mini Elite       |                | T Convertible   |       | H Hybr  | id Air |  |
| /ehicle Types    |                |                 |       |         |        |  |
|                  |                |                 |       | - · · · |        |  |

To obtain car types and booking codes for a particular location simply access the Description pages for the specific location.

Please Note: The vehicles shown are examples. Specific makes/models within a car class may vary in availability and features such as passenger seating, luggage capacity, equipment and mileage.

# Galileo™ Viewpoint™ Cue Card

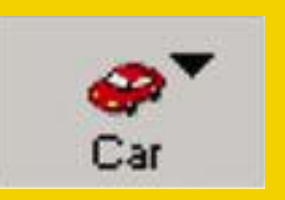

Agents Priority Desk 1800 55 00 89

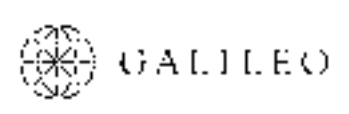

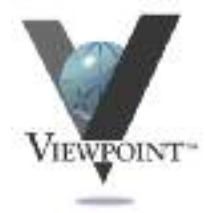

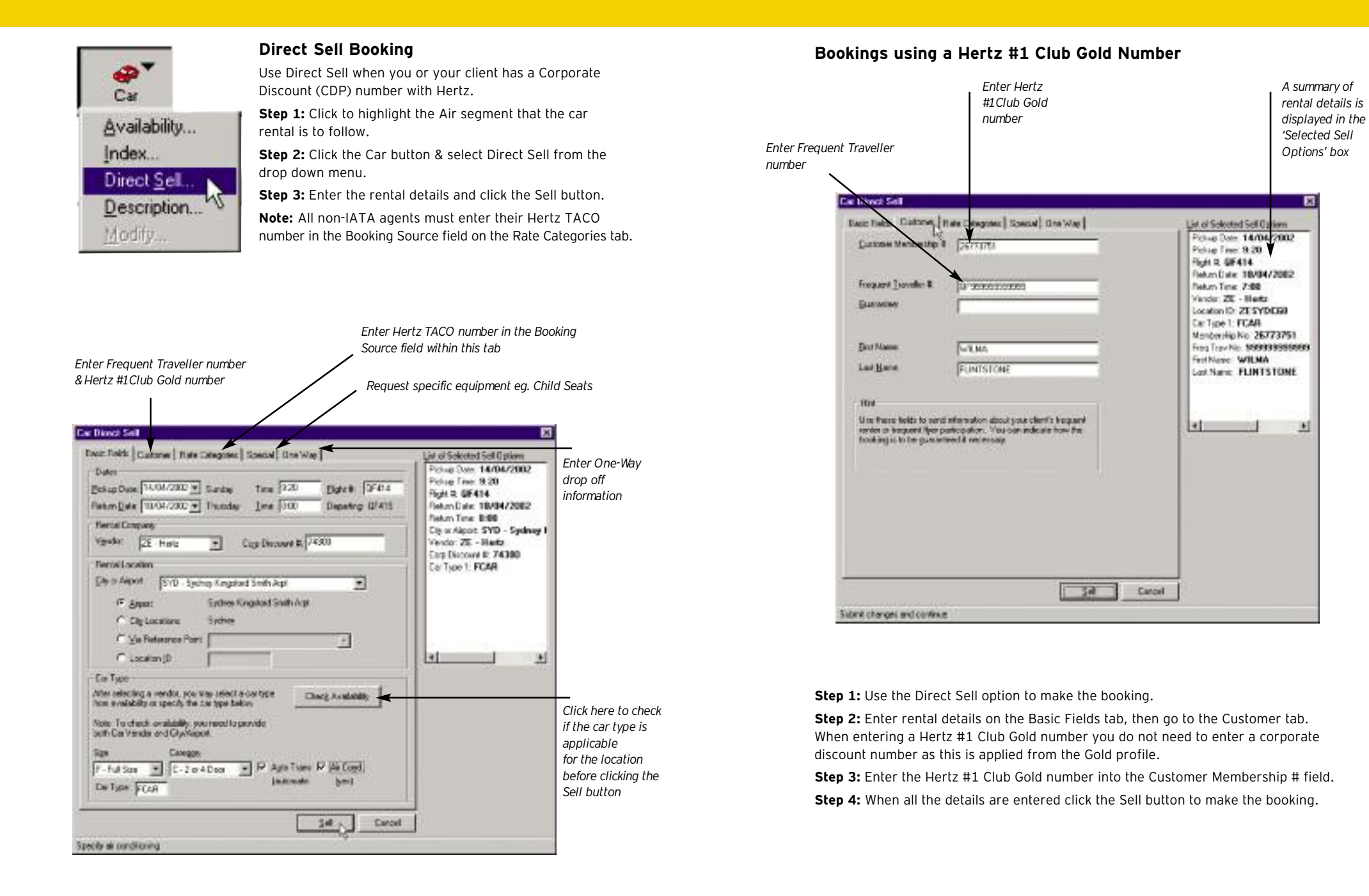

### Adding a Hertz TACO Number

Enter your 8 digit Hertz TACO number into the Booking Source field.
 Step 1: Click on the Rate Categories tab within the Direct Sell option.
 Step 2: Enter your 8 digit TACO number into the Booking Source field.

| Inde Plater   Duntomer   Tutis Categories   Special   Or<br>Bato Code:<br>Jour H  <br>Booking Source  <br>Department Infe:<br>P Default   C Layer   C Layer  <br>blac | E Wee Let al Selected Sel Option<br>Prove Date: 13402/200<br>Prove Date: 13402/200<br>Prove Date: 13402/200<br>Return Time: 8:00 AM |
|----------------------------------------------------------------------------------------------------|----------------------------------------------------------------------------------------------------|
| You can entre a specifie can adde il viceore. The othe<br>ent ils unusual circansterican when you need to give t<br>company, detain about the add                     | n opficien<br>fre toe                                                                                                    |

→ Use to enter a specific rate code.

- Eg WOW for the World On Wheels International prepaid product
- AQI Affordable Non prepaid Inclusive LDW (USA Only)
- XTRA World on Wheels Inclusive USA rate
- AFA Affordabl Non prepaid UK/Europe rate code

### Bookings for a Non-Airport location

Step 1: Use the Direct Sell booking option and enter rental details.

**Step 2:** In the Rental Location section enter the 3 letter city code eg. SYD. Click on the City Locations button and highlight the specific downtown location.

**Step 3:** Click the Check Availability button to access the list of locations for the city, highlight the required location (see diagram below) and click OK.

**Step 4:** The list of cars available for that specific location will appear. Again highlight desired car group and click OK.

Step 5: To complete the transaction click the Sell button to book the car.

**Remember:** all the rental details are displayed in the List of Selected Sell Options box on the right hand side.

|     | im   | Link    | Vender         | Location | Addam                    | Distance               |
|-----|------|---------|----------------|----------|--------------------------|------------------------|
| I A | rea: | 8 - SY  | D City Locatie |          |                          | 194 <sub>60</sub> - 19 |
| 1   | 調    | 14      | Hell           | 5YO CHO  | WILLIAM ST CNR RILEY ST  | UNE                    |
| 1   | 100  | C - SV1 | D Noth Suba    | dan      | 19                       |                        |
| ŀ   | 2    | 8       | Hett           | SYDMET   | BO HOTHAH FOE - ARTARHON | 124                    |
| ŀ   | 4    | 8       | Hetz .         | SYDNEE   | ENGORIALE DOWNTOWN       | -                      |
| . L | 5.   | S.      | Hetc           | 5YO 462  | UNIT 1 SCHEVERS ROAD     | +                      |
| ΞA  | ina  | D-51    | D South Subs   |          |                          |                        |
| Ē   | -6   | a       | Hetz           | SYD580   | 74 FUNDERS ST-WOLLONGONG | EBS/W                  |
| 1   | T    | G.      | Hwt            | 5/0563   | E/7HDLIYLEA ROAD         | -                      |
| A F | -    | E - 500 | 0 West Subs    | chan     |                          |                        |
| 1   | 8    | A       | Helt           | 5107-457 | 75-SEPARAWATTA HOAD      | ZNA                    |
|     |      | G.      | - Infante      | SY0W60   | PRESETTS PENRITH         | SINW/                  |
| - L | 10   | ě.      | Heats.         | SV0482   | #PAREZMATTA ROAD         | 22010                  |
|     |      | Ť.      |                |          |                          |                        |

#### Helpful Hints

To enter voucher details and/or additional equipment use the special tab.

Voucher details are entered into the Special Service box. Eg., CO-12345 V16789. (CO- is for Company Order/Billing Reference number).

To book a one way rental, click on the One Way tab within the Direct Sell screen to advise the return location.

To enter in a Frequent Flyer number click on the Customer tab within the Direct Sell Screen.

To add or amend the Hertz #1, Hertz #1 Club Gold or Smartcharge Number to an existing car segment, you must cancel and rebook the segment.

To retrieve approximate total and full rate information, right click on the car segment, select details then click on rules icon.

To retain the vendor remark on the Approximate total line, make on Itinerary Remark.